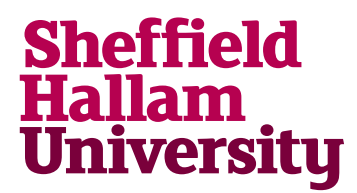

Student Download instructions for:

## Quartus II v.15

## Notes

• Please note that there are many versions, some more recent than v15, but this is the one on campus at the moment.

## Instructions

1. Go to: https://fpgasoftware.intel.com/15.0/?edition=web&platform=linux

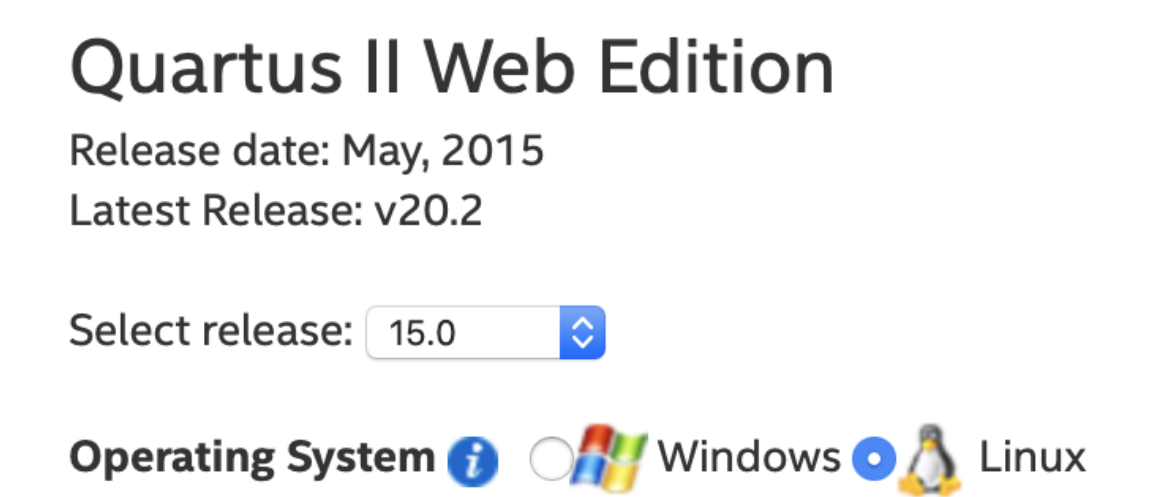

2. Choose the release in the dropdown and select OS.

Linux:

- 3. Download the software .tar file.
- 4. Extract the files into the same temporary directory.
- 5. Run the setup.sh file.

Windows:

6. Download Quartus II software, and any other software products you want to install, into a temporary directory.

7. Download device support files into the same directory as the Quartus II software installation file.

If you want to use add-on software, download the files from the Additional Software tab. Save the files to the same temporary directory as the Quartus II software installation file.

- 8. Run the QuartusSetupWeb-15.0.0.145.exe file.
- 9. All software and components downloaded into the same temporary directory are automatically installed; however, stand-alone software must be installed separately.